**OS Update** (ClassPad OS Version 3.03)

# Application

## User's Guide

| • | • | • | • | • | • | • | • | • | • | • | • | • | • | • | • | • | • | • | • | • |
|---|---|---|---|---|---|---|---|---|---|---|---|---|---|---|---|---|---|---|---|---|
| • | • | • | • | • | • | • | • | • | • | • | • | • | • | • | • | • | • | • | • | • |
| • | • | • | • | • | • | • | • | • | • | • | • | • | • | • | • | • | • | • | • | • |
| • | • | • | • | • | • | • | • | • | • | • | • | • | • | • | • | • | • | • | • | • |
| • | • | • | • | • | ٠ | ٠ | ٠ | ٠ | • | ٠ | ٠ | • | • | • | • | • | • | ٠ | • | • |
| • | ٠ | ٠ | ٠ | ٠ | ٠ | ٠ | ٠ | ٠ | ٠ | ٠ | ٠ | ٠ | • | ٠ | ٠ | ٠ | ٠ | ٠ | ٠ | ٠ |
| • | ٠ | ٠ | ٠ | ٠ | ٠ | ٠ | ٠ | ٠ | ٠ | ٠ | ٠ | ٠ | ٠ | ٠ | • | ٠ | ٠ | ٠ | ٠ | ٠ |
| • | ٠ | ٠ | ٠ | • | ٠ | ٠ | ٠ | • | ٠ | ٠ | ٠ | ٠ | ٠ | ٠ | • | ٠ | ٠ | ٠ | ٠ | ٠ |
| • | • | ٠ | • | ٠ | ٠ | ٠ | ٠ | ٠ | • | ٠ | ٠ | • | • | • | ٠ | ٠ | ٠ | • | • | ٠ |

CASIO Education website URL

http://edu.casio.com

ClassPad website URL

http://edu.casio.com/products/classpad/

ClassPad register URL

http://edu.casio.com/dl/

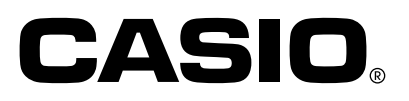

## OS Update Application

OS Update Application performs a multi-step process that performs the following operations.

- · Backup of data currently in the memory of your ClassPad
- Update of your ClassPad to Version 3.03
- Restoration of the backed up data

### Important!

- The new ClassPad OS provides users with new solutions and superior display performance. However, once ClassPad OS has been updated, it cannot be returned to a version of ClassPad OS earlier than version 3.03.
- Note that you must perform all of the steps in the procedure below, from preparing the ClassPad OS Update on your computer to finalizing the operating installation procedure. If, for some reason, you cancel the procedure during any of the following steps, the installation will not be performed correctly and you will have to restart the procedure from step 1.
- Never disconnect the USB cable unless specifically instructed to do so. Doing so can cause the calculator to malfunction.
- The Spreadsheet add-in application released by CASIO will not run when installed under ClassPad OS Version 3.03. ClassPad OS Version 3.03 has built-in version of Spreadsheet that is newer than the add-in version.

### **ClassPad OS Update Basic Steps**

See the following pages of this manual for the details about each of these basic steps.

- 1. On your computer, prepare the ClassPad OS Update data for installation.
- 2. Install the ClassPad USB driver on your computer.
- This step is not necessary if the ClassPad USB driver (CESG502 USB) is already installed on your computer.
- 3. Back up the data that is currently in the memory of your ClassPad.
- 4. Install the ClassPad OS Update on your ClassPad.
- 5. Re-configure ClassPad settings.
- 6. Restore the data that you backed up in step 3.
- 7. Finalize the installation update procedure.

### **Minimum System Requirements**

| Operating Systems: | Windows <sup>®</sup> 98 SE/Windows <sup>®</sup> Me/Windows <sup>®</sup> 2000/Windows <sup>®</sup> XP/Windows Vista <sup>®</sup>                                                                                                    |
|--------------------|----------------------------------------------------------------------------------------------------|
| Computer:          | Computer with one of the Windows <sup>®</sup> operating systems pre-installed (Excluding computers with an upgraded operating system and self-built computers.)                                                                           |
| CPU:               | Intel <sup>®</sup> Pentium <sup>®</sup> III 800 MHz or higher recommended                                                                                                    |
| Disk Space:        | 100 MB for installation and uninstall (Installation on Windows <sup>®</sup> 2000/Windows <sup>®</sup> XP/<br>Windows Vista <sup>®</sup> requires administrator privileges.)                                                               |
| Memory:            | RAM to support version of Windows <sup>®</sup> being used.<br>Does not include memory required for Operating System.                                                                                                    |
| Other:             | USB port for direct connection. Do not connect via a USB hub.<br>Video adapter and monitor must support resolution of SVGA (800×600) or higher,<br>16-bit or higher system color.<br>Adobe <sup>®</sup> Reader <sup>®</sup> 6.0 or later. |

### Note

- Windows is a registered trademark or trademark of Microsoft Corporation in the United States and/or other countries.
- Pentium is a trademark or registered trademark of Intel Corporation or its subsidiaries in the United States and other countries.
- Company and product names used herein are trademarks of their respective owners.

## Contents

| 1. Prepare the ClassPad OS Update data on your computer              | E-3  |
|----------------------------------------------------------------------|------|
| 2. Install the ClassPad USB driver on your computer.                 | E-6  |
| 3. Back up the data that is currently in the memory of your ClassPad | E-7  |
| 4. Install the ClassPad OS Update on your ClassPad.                  | E-8  |
| 5. Re-configure ClassPad settings                                    | E-9  |
| 6. Restore the data that you backed up in section 3                  | E-11 |
| 7. Finalize the installation update procedure.                       | E-13 |

# Prepare the ClassPad OS Update data on your computer.

ClassPad OS Update

?)

1. On your computer, double-click "setup" or "setup.exe".

2. Click [Yes].

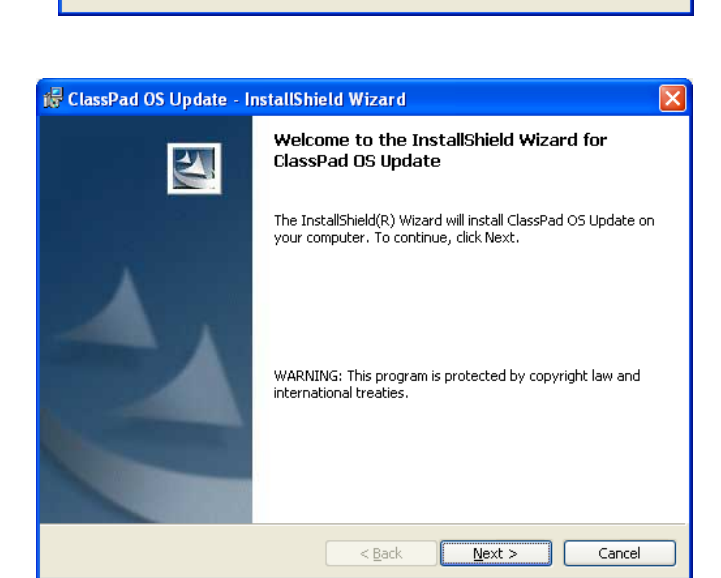

This setup will perform an upgrade of 'ClassPad OS Update'. Do you want to continue?

No

<u>Y</u>es

3. Click the [Next] button to advance to the next screen.

| 🖟 ClassPad OS Update – InstallShield Wizard                                                                                                    |                                  |
|----------------------------------------------------------------------------------------------------|----------------------------------|
| License Agreement Please read the following license agreement carefully.                                                                                                    | A                                |
| BY CLICKING THE "ACCEPT" BUTTON OR INSTALLING OR USING THIS<br>SOFTWARE, YOU, THE END USER, ARE CONSENTING TO BE BOUND BY A<br>BECOME A PARTY TO THIS AGREEMENT, AS THE "LICENSEE".<br>IF YOU DO NOT AGREE TO THE TERMS AND CONDITIONS OF THIS<br>AGREEMENT, YOU MUST NOT CLICK THE "ACCEPT" BUTTON, YOU MU<br>INSTALL OR USE THIS SOFTWARE, AND YOU MAY, WITHIN FIFTEEN (15)<br>RETURN THIS PRODUCT TO THE SELLER FROM WHOM YOU OBTAINED<br>FOR A FULL REFUND.<br>CASIO COMPUTER CO., LTD. | AND<br>ST NOT<br>) DAYS,<br>SAME |
| I accept the terms in the license agreement     I do not accept the terms in the license agreement                                                                                                    | Print                            |
| InstallShield                                                                                                    | Cancel                           |

4. Carefully read the terms and conditions of the license agreement.

### Prepare the ClassPad OS Update data on your computer.

- 5. If you agree to the terms and conditions of the license agreement, click "I accept the terms...", and then click the [Next] button.
  - If you do not agree to the terms and conditions of the license agreement, click "I do not accept the terms ..." and then click the [Cancel] button to exit the install procedure.

| 记 ClassPad OS Update - InstallShield Wizard                                                                                                    |                 |
|----------------------------------------------------------------------------------------------------|-----------------|
| Ready to Install the Program<br>The wizard is ready to begin installation.                                                                     |                 |
| Click Install to begin the installation.<br>If you want to review or change any of your installation settings, click Back.<br>exit the wizard. | Click Cancel to |
| InstallShield                                                                                                    | Cancel          |

| ClassPad OS Update                      |
|-----------------------------------------|
| Do you want to backup and restore data? |
| Yes <u>N</u> o                          |
| ☐ <u>A</u> lways backup and restore     |
| □ Never backup and restore              |
|                                         |

The dialog box shown to the right appears.

 $\pmb{b}$ . Click the [Install] button.

[Yes] ... Performs backup/restore.

[No] ... Does not perform backup/restore.

Always backup and restore ... Select when updating a number of ClassPad units to always perform backup/restore.

Never backup and restore ... Select when updating a number of ClassPad units to never perform backup/restore.

- 7. Click the [Yes] or [No] button to advance to the next screen.
  - The dialog box guides you through the operations you need to perform on your ClassPad.

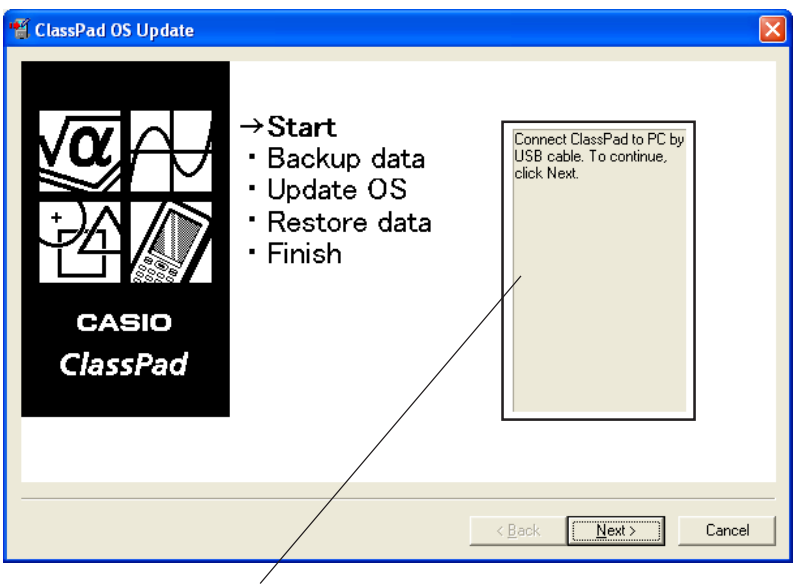

This area guides you through the operations you need to perform on your ClassPad.

 $\red{blue}$ . Use the USB cable that comes with your ClassPad to connect to the computer.

### Important!

- Never disconnect the USB cable unless specifically instructed to do so. Doing so can cause the calculator to malfunction.
- 9. What you should do next depends on what appears on your computer screen.
  - If the Found New Hardware Wizard dialog box appears

This means your computer does not have the ClassPad USB driver installed. If this happens, perform the procedure under "2. Install the ClassPad USB driver on your computer" on page E-6.

• If the ClassPad OS Update dialog box appears

Advance to the procedure under "3. Back up the data that is currently in the memory of your ClassPad" on page E-7.

- 10. Click [Next].
- 11. Press the ClassPad ON/OFF key to turn it on.
- 12. Scroll down the application menu and then tap to start up the Communication application.

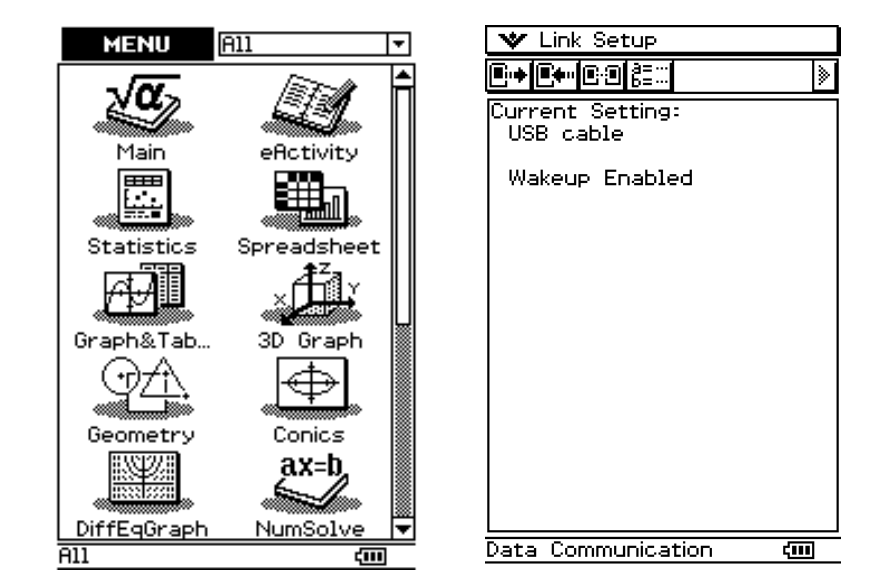

### *13*. тар **⊡•**.

• If the Found New Hardware Wizard dialog box appears

This means your computer does not have the ClassPad USB driver installed. If this happens, perform the procedure under "2. Install the ClassPad USB driver on your computer" on page E-6.

• If the ClassPad OS Update dialog box appears

Advance to the procedure under "3. Back up the data that is currently in the memory of your ClassPad" on page E-7.

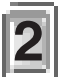

## Install the ClassPad USB driver on your computer.

This step is necessary only if the Found New Hardware Wizard dialog box appears when you connected the ClassPad to your computer.

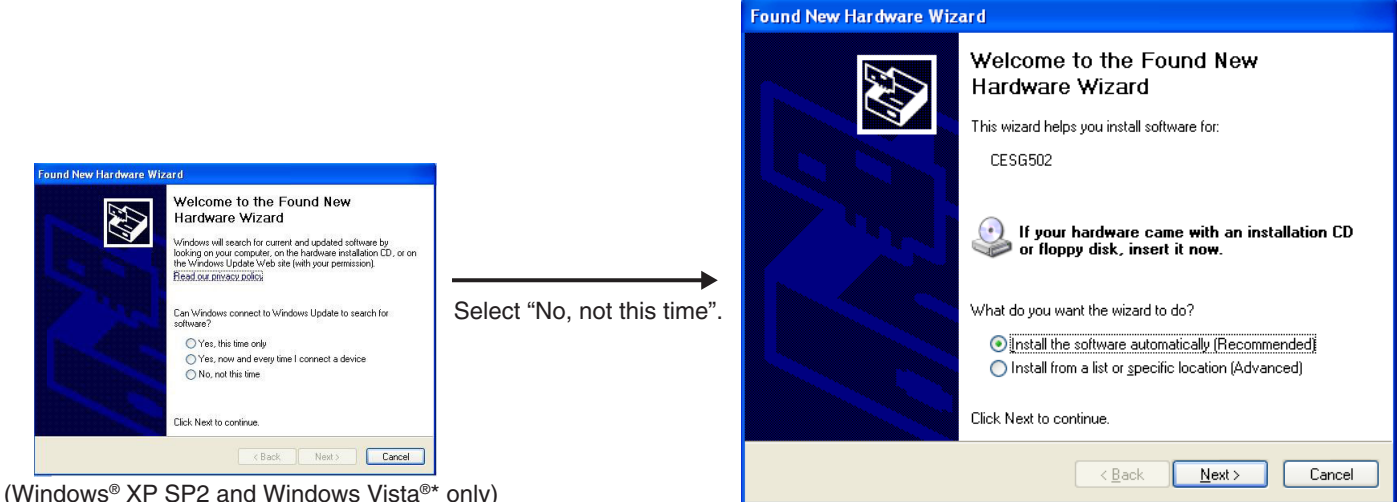

(Windows<sup>®</sup> XP SP2 and Windows Vista<sup>®</sup>\* only) \* This screen is different on Windows Vista<sup>®</sup>.

7. Select "Install the software automatically (Recommended)" and then click [Next].

(Windows® XP and Windows Vista® only)

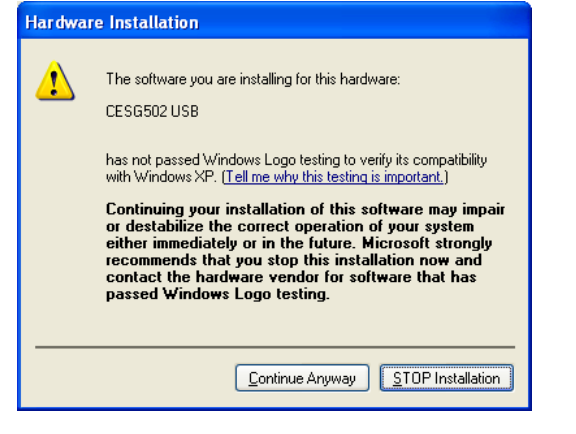

2. Though a message appears to let you know that the software has not passed the "Windows Logo Test", there is no need for concern. Simply click [Continue Anyway] and proceed with installation.

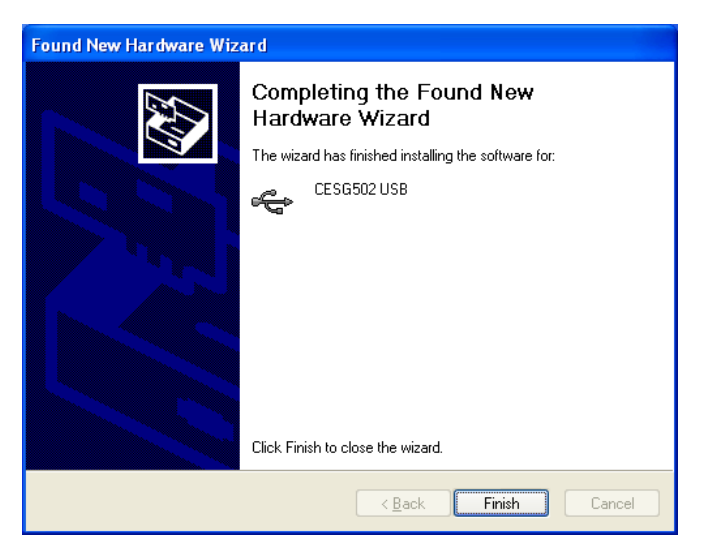

 $\emph{3}$ . After installation of the USB driver is complete, click [Finish].

4. Perform the steps under "3. Back up the data that is currently in the memory of your ClassPad" on page E-7.

# Back up the data that is currently in the memory of your ClassPad.

Data backup starts automatically after you finish performing the steps required up to this point.

• Never disconnect the USB cable unless specifically instructed to do so. Doing so can cause the calculator to malfunction.

| pying Variable               |
|------------------------------|
| Copying variable system\ymin |
|                              |
| Cancel                       |

The screen shown below appears when data backup is complete.

| 📲 ClassPad OS Update                                              |                                       |                                 | 💙 Link Setup                                                                                               |
|-------------------------------------------------------------------|---------------------------------------|---------------------------------|----------------------------------------------------------------------------------------------------|
| ClassPad OS Update<br>✓ Star<br>✓ Bac<br>→ Upd<br>• Res<br>• Fini | t<br>kup data<br>late OS<br>tore data | ur operations on ClassPad>      | V Link Setup<br>Link Setup<br>Current Setting:<br>USB cable<br>Wakeup Enabled<br>Status<br>Complete!<br>OK |
| CASIO<br>ClassPad                                                 | Connection. Data                      | Communication @<br>Next> Cancel | Data Communication 🚛                                                                                       |

1. On your ClassPad, tap [OK].

2. Next, perform the steps under "4. Install the ClassPad OS Update on your ClassPad" on page E-8.

## Install the ClassPad OS Update on your ClassPad.

Link Setup

Transmit Receive

Screen R Wakeup Enabled

Install

Add-In OS Update

¥

**B**;••

Cur

US

Perform the following steps on your ClassPad to update its operating system.

• The dialog box guides you through the operations you need to perform on your ClassPad.

1. On the [Link] menu, tap [Install] and then [OS Update].

- 2. Tap [OK] to start updating of the operating system.
  - Never disconnect the USB cable unless specifically instructed to do so. Doing so can cause the calculator to malfunction.

3. Next, perform the steps under "5. Re-configure ClassPad settings" on page E-9.

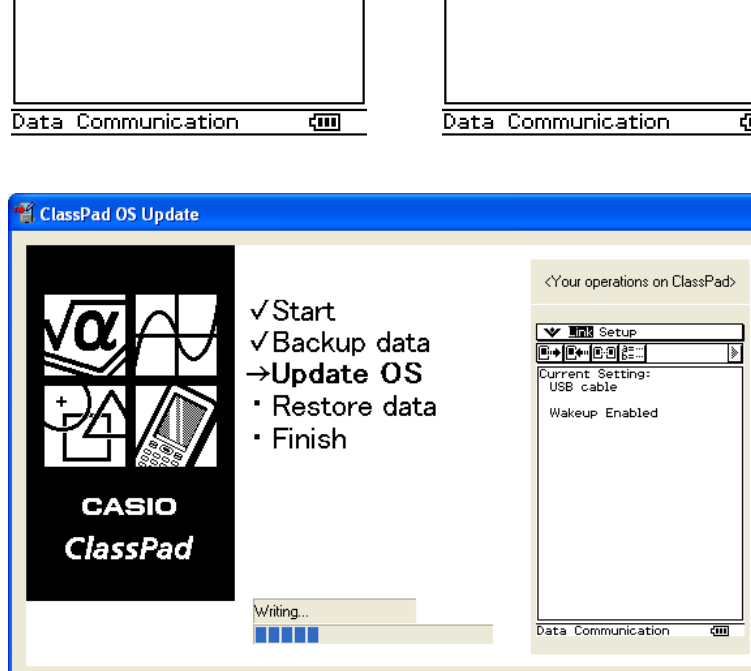

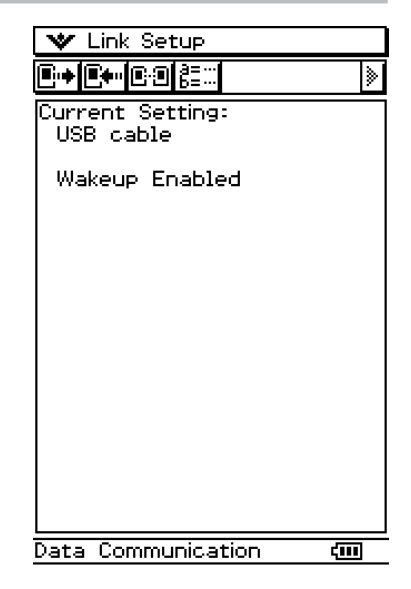

| WARNING!                                                                                        | ×    |
|-------------------------------------------------------------------------------------------------|------|
| <b>A</b> <sup>OS Update</sup>                                                                   |      |
| Operating system will<br>be updated.<br>This operation cannot<br>be canceled.<br>Do you want to |      |
| OK Cancel                                                                                       |      |
|                                                                                                 |      |
|                                                                                                 |      |
|                                                                                                 |      |
|                                                                                                 |      |
| ata Communication                                                                               | ζIII |

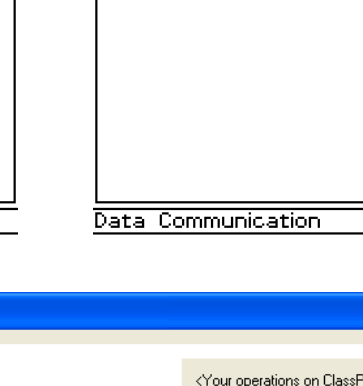

## **5** Re-configure ClassPad settings.

The screen shown below appears when operating system updating is complete.

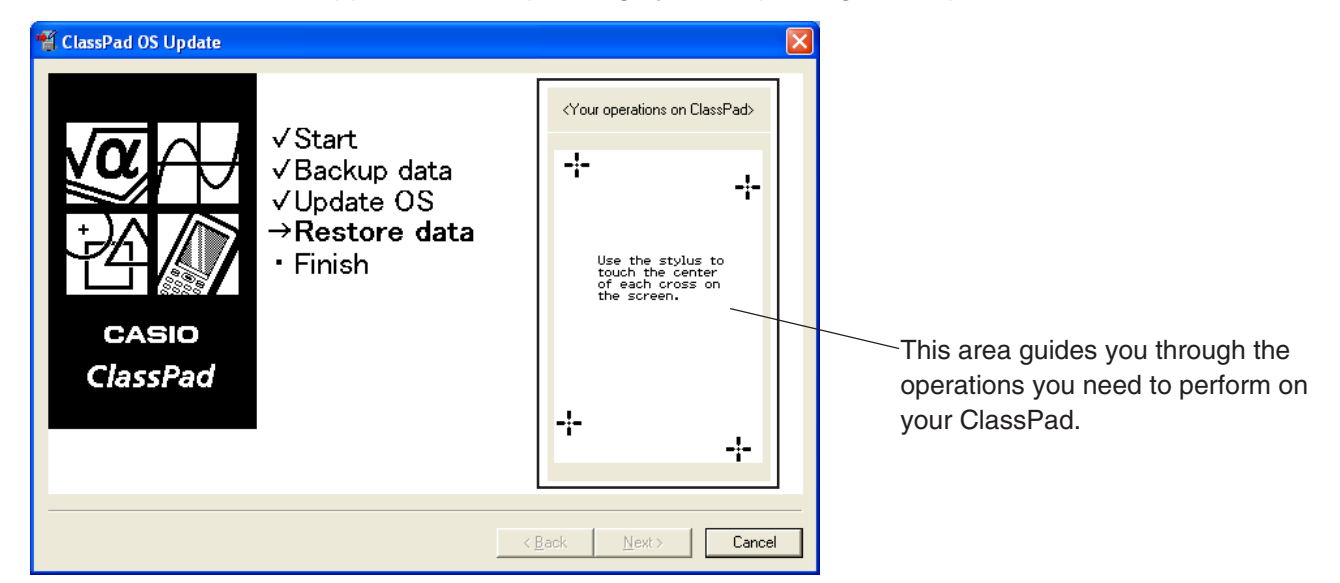

After its operating system is updated, your ClassPad should display the Touch Panel Alignment screen.

- The dialog box guides you through the operations you need to perform on your ClassPad.
- 1. Tap the center of each of the four cross marks as they appear on the display.

• If the Touch Panel Alignment screen does not appear, use the stylus to press the P button on the back of the ClassPad.

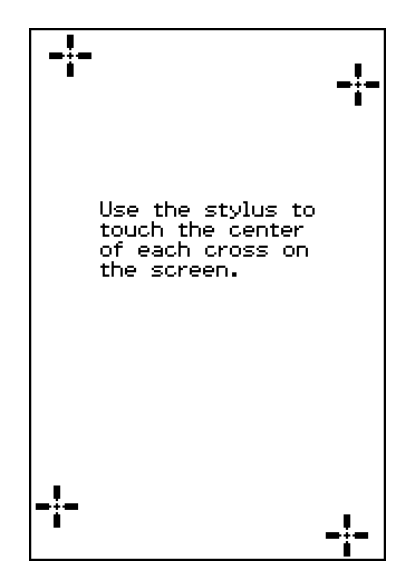

2. On the next screen that appears, tap the  $\mathbf{E}$  button to make contrast darker, or the  $\mathbf{I}$  button to make it lighter.

After the contrast setting is the way you want, tap [Set].

• Tapping [Initial] on the Contrast dialog box returns contrast to its initial factory default setting.

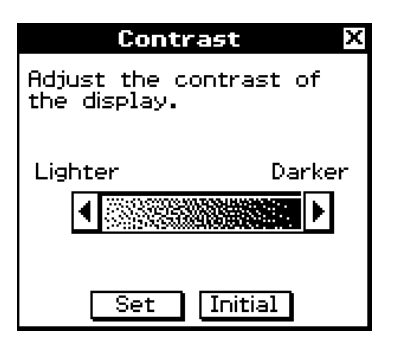

5

- 3. On the next screen that appears, tap the language you want to use as the system language, and then tap [Set].
  - Tapping [Cancel] selects English and advances to the next screen.

- 4. On the next screen that appears, tap the key arrangement you want to use, and then tap [Set].
  - Tapping [Cancel] selects QWERTY arrangement and advances to the next screen.
- 5. On the next screen that appears, tap the font set you want to use, and then tap [Set].
  - Tapping [Cancel] selects Bolder and advances to the next screen.

- 6. On the next screen that appears, configure the Power Save Mode and Auto Power Off settings you want, and then tap [Set].
  - Tapping [Cancel] completes the setup procedure and finalizes the setup operation.

 $\overline{Z}$ . Next, perform the steps under "6. Restore the data that you backed up in section 3" on page E-11.

| Language                    | X |
|-----------------------------|---|
| Set the system<br>language. |   |
| ODeutsch                    | 1 |
| english                     |   |
| OEspañol                    |   |
| OFrançais                   |   |
| OPortuguês                  |   |
|                             |   |
|                             |   |
|                             |   |
| Set Cancel                  |   |

| Keyboard                       | × |
|--------------------------------|---|
| Select the keyboard<br>format. |   |
| ®QWERTY                        |   |
| OAZERTY                        |   |
| OQWERTZ                        |   |
|                                |   |
| Set Cancel                     | - |

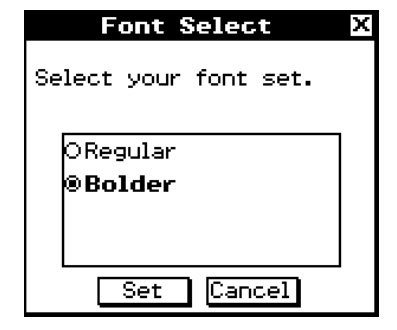

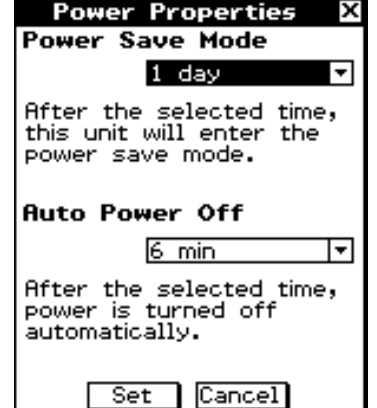

## 6 Restore the data that you backed up in section 3.

Perform the following steps on your ClassPad to restore data.

• The dialog box guides you through the operations you need to perform on your ClassPad.

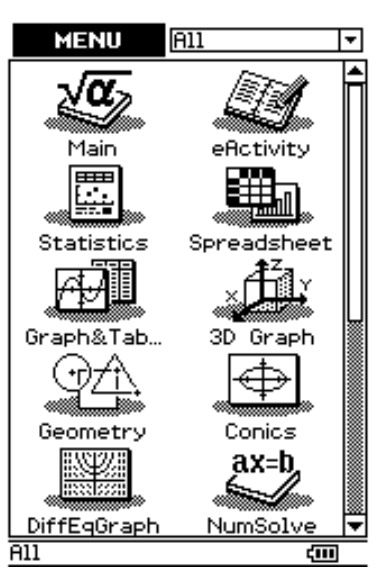

1. Scroll down the application menu and then tap to start up the Communication application.

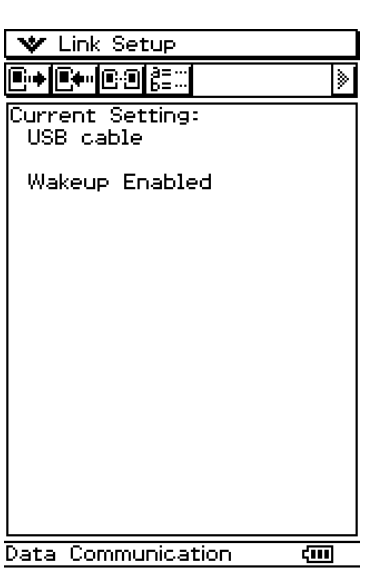

### 2. Tap 🖭.

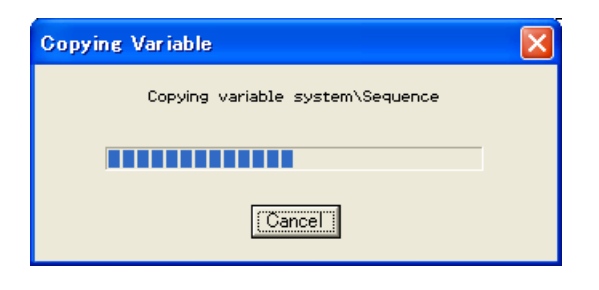

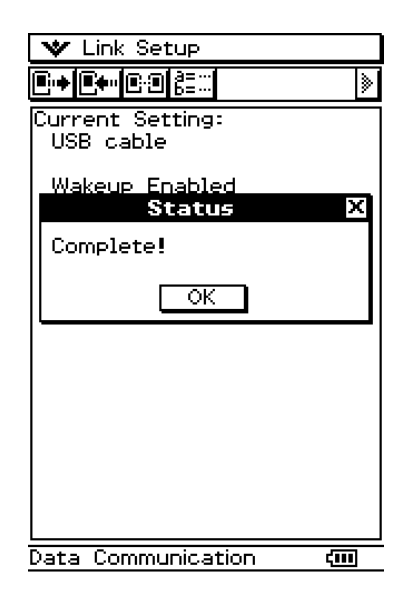

### **6** Restore the data that you backed up in section 3.

 $\emph{3}$ . The dialog box shown to the right appears.

| ClassPad OS Update 🛛 🔀                                         |
|----------------------------------------------------------------|
| Update is complete.<br>Do you want to update another ClassPad? |
| OK Cancel                                                      |

[OK] ... Click to update another ClassPad unit.

[Cancel] ... Click when you do not want to update another ClassPad unit.

4. On your ClassPad, tap [OK].

5. Next, perform the steps under "7. Finalize the installation update procedure" on page E-13.

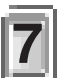

### Finalize the installation update procedure.

The screen shown below appears when OS update is complete.

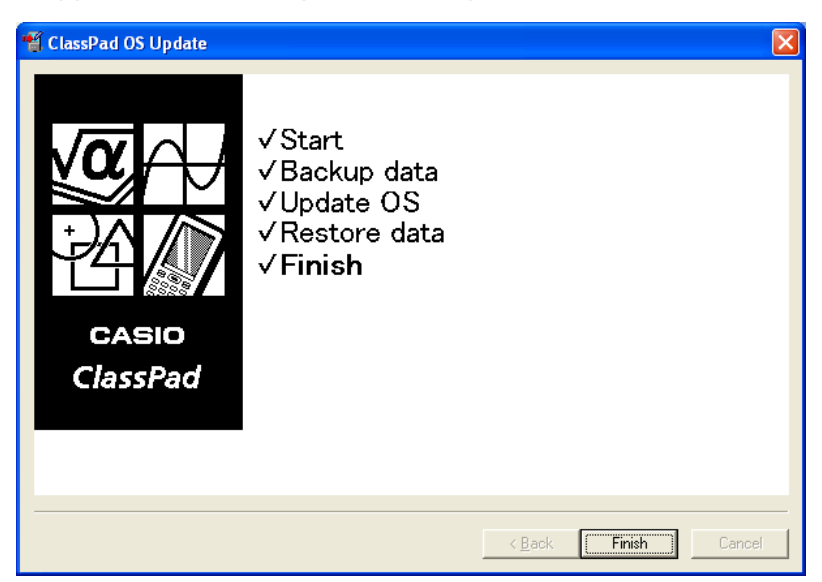

### 1. Click [Finish].

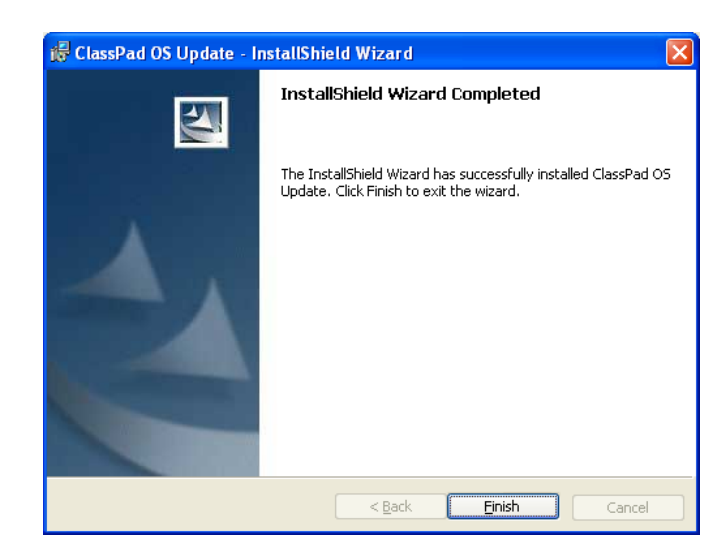

### 2. Click [Finish].

 $\emph{3}$ . Disconnect the ClassPad from your computer.

## **CASIO**<sub>®</sub>

### CASIO COMPUTER CO., LTD.

6-2, Hon-machi 1-chome Shibuya-ku, Tokyo 151-8543, Japan